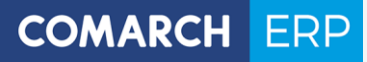

# Podręcznik użytkownika

Comarch e-Sprawozdania

wersja 2019.1.0

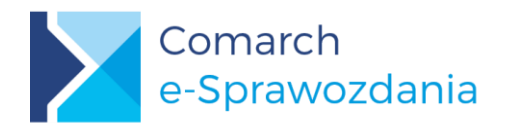

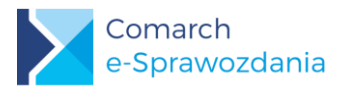

COMARCH ERP

# Spis treści

| 1 Zes | stawienie współpracujących aplikacji   | .4  |
|-------|----------------------------------------|-----|
| 2 Ws  | step                                   | .4  |
| 2.1   | Czym sa Comarch e-Sprawozdania         | 4   |
| 2.2   | Formy działania                        | 4   |
| 2.3   | Składanie e-Sprawozdania               | 4   |
| 3 Ins | talacja                                | .4  |
| 3.1   | Minimalne wymagania systemowe          | 4   |
| 3.2   | Proces instalacji                      | 5   |
| 3.2.2 | Instalacja silnika wydruków            | 5   |
| 3.2.2 | 2 Instalacja aplikacji                 | 6   |
| 3.3   | Pierwsze uruchomienie                  | 8   |
| 4 Ok  | no startowe                            | .8  |
| 4.1   | Wariant samodzielny                    | 8   |
| 4.2   | Ustawienia programu                    | .10 |
| 4.3   | Wariant zintegrowany                   | .10 |
| 4.3.1 | Baza danych                            | 11  |
| 4.3.2 | 2 Wejście do bazy                      | 12  |
| 4.3.3 | B Lista sprawozdań finansowych         | 12  |
| 5 Tw  | orzenie sprawozdaniaŕ                  | 13  |
| 5.1   | Tworzenie pliku XML                    | .13 |
| 5.2   | Parametry kreacji sprawozdania         | .14 |
| 5.3   | Wprowadzenie                           | .15 |
| 5.4   | Zestawienia liczbowe                   | .17 |
| 5.4.1 | Układ zestawień                        | 17  |
| 5.4.2 | 2 Wpisywanie wartości                  | 18  |
| 5.4.3 | 3 Import zestawień księgowych z ERP    | 19  |
| 5.4.4 | 1 Dodawanie własnych pozycji           | 20  |
| 5.4.5 | 5 Zestawienie zmian w kapitale własnym | 21  |
| 5.4.6 | 8 Rachunek przepływów pieniężnych      | 21  |
| 5.4.7 | 7 Kalkulacja podatku dochodowego       | 22  |
| 5.4.8 | B Pozostałe noty i objaśnienia         | 23  |
| 6 Ko  | ńczenie pracyź                         | 25  |
| 6.1   | Zapis i wyjście                        | .25 |
| 6.2   | Wydruki                                | .26 |
| 6.3   | Podpis i złożenie sprawozdania         | .27 |

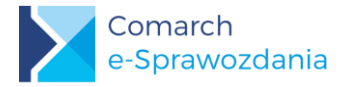

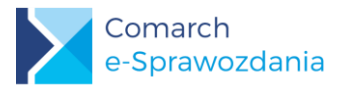

# 1 Zestawienie współpracujących aplikacji

| Aplikacja          | Wersja   | Uwagi                                  |
|--------------------|----------|----------------------------------------|
| Comarch ERP Optima | 2019.2   |                                        |
| Comarch ERP XL     | 2019.0.1 |                                        |
| Comarch ERP Altum  | 2019.0   | Planowany termin wydania 28.02.2019 r. |

# 2 Wstęp

# 2.1 Czym są Comarch e-Sprawozdania

**Comarch e-Sprawozdania** to aplikacja umożliwiająca sporządzenie sprawozdania finansowego w postaci elektronicznej. W takiej postaci sprawozdanie jest akceptowane przez Krajowy Rejestr Sądowy oraz Krajową Administrację Skarbową.

Zgodnie z nowymi przepisami dokument musi być sporządzony w formie pliku XML i opatrzony kwalifikowanym podpisem lub potwierdzonym profilem zaufanym ePUAP.

# 2.2 Formy działania

Aplikacja może działać w dwóch trybach: samodzielnym lub zintegrowanym z systemem ERP.

**Tryb samodzielny** pozwala na utworzenie sprawozdania finansowego od razu w formie XML wymaganej przez Ministerstwo. Nie ma jednak możliwości importowania zestawień księgowych bezpośrednio z systemu finansowo-księgowego, jak również kontrola dostępu do e-sprawozdania odbywa się poprzez ograniczenie praw do folderu w którym znajduje się wynikowy plik XML.

**W wersji zintegrowanej** sprawozdania finansowe są zapisywane w bazie danych systemu ERP. Dostęp do nich również regulowany jest przez współpracujący ERP.

Po zainstalowaniu aplikacji możliwa jest zmiana trybu działania, chociaż zalecany jest tryb zintegrowany. Więcej o możliwościach działania poszczególnych trybów oraz zmianie formy działania opisano w rozdziale 4 Okno startowe.

# 2.3 Składanie e-Sprawozdania

Jednostki wpisane do rejestru przedsiębiorców Krajowego Rejestru Sądowego, które nie sporządzają sprawozdań finansowych zgodnych z MSR, przesyłają e-Sprawozdania Finansowe do Krajowego Rejestru Sądowego za pośrednictwem portalu udostępnionego do tego celu przez Ministra Sprawiedliwości.

# 3 Instalacja

# 3.1 Minimalne wymagania systemowe

Wymagania systemowe do uruchomienia aplikacji:

- System operacji Microsoft Windows 7 lub wyższy
- NET Framework 4.6.1

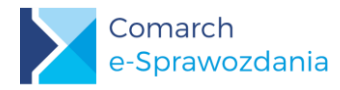

- Zainstalowany silnik baz danych Microsoft SQL Server
- Zainstalowana aplikacja Comarch ERP Menadżer Kluczy

Dostęp do programu, jak w przypadku innych systemów z rodziny Comarch ERP, regulowany jest poprzez Comarch ERP Menadżer Kluczy. Aplikacja ta jest bezpłatna i link do jej pobrania jest udostępniany wraz z instalatorem programu Comarch e-Sprawozdania.

Informacje o dostępnych licencjach przechowywane są w bazie danych. W przypadku gdy klient nie dysponuje innym oprogramowaniem z rodziny Comarch ERP, zalecamy instalację darmowego silnika baz danych Microsoft SQL Server Express. Najnowszą, zalecaną wersją jest SQL Server 2017 Express dostępny m.in. pod tym adresem: https://www.microsoft.com/pl-pl/sgl-server/sgl-server-editions-express

# 3.2 Proces instalacji

#### 3.2.1 Instalacja silnika wydruków

Do działania wydruków wymagana jest w systemie obecność silnika wydruków SAP Crystal Reports runtime engine w wersji 13.0.21 lub wyższej. W toku instalacji aplikacja sprawdza jego obecność, a jeżeli jej nie stwierdzono spróbuje doinstalować brakujący komponent. W takim przypadku na początku instalacji pojawi się umowa licencyjna SAP, którą należy zaakceptować.

| Instalator produktu Comarch e-Sprawozdania                                                                                                    | × |  |  |  |  |  |
|----------------------------------------------------------------------------------------------------|---|--|--|--|--|--|
| Dla następujących składników:                                                                                                    |   |  |  |  |  |  |
| SAP Crystal Reports Runtime Engine for .NET Framework                                                                                                    |   |  |  |  |  |  |
| Przeczytaj poniższą Umowę licencyjną. Naciśnij klawisz Page Down, aby zobaczyć<br>pozostałą część Umowy licencyjnej.                                                                                                    | : |  |  |  |  |  |
| UMOWA LICENCYJNA SAP® BUSINESSOBJECTS"                                                                                                    | ^ |  |  |  |  |  |
| WAŻNEI NALEŻY DOKŁADNIE ZAPOZNAĆ SIĘ Z TREŚCIĄ UMOWY:<br>NINIEJSZA UMOWA ZOSTAŁA ZAWARTA POMIĘDZY PAŃSTWEM A FIRMĄ<br>SAP BUSINESSOBJECTS I DOTYCZY OPROGRAMOWANIA SAP<br>BUSINESSOBJECTS TOWARZYSZĄCEGO NINIEJSZEJ UMOWIE.<br>OPROGRAMOWANIE TO MOŻE OBEJMOWAĆ OPROGRAMOWANIE<br>KOMPUTEROWE, ZWIĄZANE Z NIM NOŚNIKI, MATERIAŁY W POSTACI<br>DRUKOWANEJ ORAZ DOKUMENTACJĘ DOSTĘPNĄ W TRYBIE ONLINE<br>LUB FORMIE ELEKTRONICZNEJ ("OPROGRAMOWANIE"). PRZED<br>ZAINSTALOWANIEM OPROGRAMOWANIA NALEŻY ZAPOZNAĆ SIĘ Z | × |  |  |  |  |  |
| Wyświetł Umowę Licencyjną Użytkownika Oprogramowania w celu jej                                                                                                    |   |  |  |  |  |  |
| Czy akceptujesz postanowienia Umowy licencyjnej?                                                                                                    |   |  |  |  |  |  |
| Wybranie opcji Nie akceptuję spowoduje zakończenie instalacji. Instalacja wymaga<br>zaakceptowania tej umowy.                                                                                                    |   |  |  |  |  |  |
| Akceptuję Nie akceptuję                                                                                                    |   |  |  |  |  |  |

Rys 1. Instalator wydruków SAP Crystal Reports

W przypadku niepowodzenia instalacji należy przeprowadzić ją ręcznie. W panelu sterowania należy odinstalować istniejące sterowniki Crystal Reports o ile takie były już wcześniej zainstalowane.

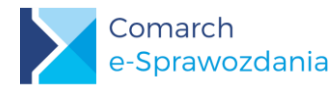

| 0 | Programy i funkcje                          |                                                                                              | - 0                            | × |
|---|---------------------------------------------|----------------------------------------------------------------------------------------------|--------------------------------|---|
| ~ | → → ↑ 1 Panel ste                           | rowania > Programy > Programy i funkcje 🗸 🇸                                                  | Przeszukaj: Programy i funkcje | P |
|   | Strona główna Panelu<br>sterowania          | Odinstaluj lub zmień program                                                                 |                                |   |
|   | Wyświetl zainstalowane<br>aktualizacje      | Aby odinstalować program, zaznacz go na liście, a następnie kliknij prz<br>Napraw.           | zycisk Odinstaluj, Zmień lub   |   |
| ę | Włącz lub wyłącz funkcje<br>systemu Windows | Organizuj 👻 Odinstaluj Zmień Napraw                                                          |                                | ? |
|   | Zainstaluj program z sieci                  | Nazwa                                                                                        | Wydawca                        | ^ |
|   |                                             | 🔀 Realtek High Definition Audio Driver                                                       | Realtek Semiconductor Corp.    |   |
|   |                                             | Nigheakek Audio COM Components                                                               | Realter Semiconductor Corp.    |   |
|   |                                             | SAP Crystal Reports runtime engine for .NET Framework (32-bit)                               | SAP                            |   |
|   |                                             | Colore (menoja 800)                                                                          | Skype Technologies S.A.        |   |
|   |                                             | 🐬 ST Microelectronics 3 Axis Digital Accelerometer Solution                                  | ST Microelectronics            | ~ |
|   |                                             | <                                                                                            |                                | > |
|   |                                             | SAP Wersja produktu: 13.0.24.2970 Rozmiar: 2<br>Link do Pomocy: <u>http://support.busine</u> | 41 MB                          |   |
|   |                                             | Rys 2. Odinstalowanie silnika wydruków                                                       |                                |   |

Następnie należy pobrać instalator ze strony:

http://downloads.businessobjects.com/akdlm/crnetruntime/clickonce/CRRuntime\_32bit\_13\_0\_24.msi oraz przeprowadzić proces instalacji.

## 3.2.2 Instalacja aplikacji

użytkownika

|            | 🖟 Comarch e-Sprawozdania                                                                                                    | _                                            |                                       | ×           |
|------------|----------------------------------------------------------------------------------------------------|----------------------------------------------|---------------------------------------|-------------|
|            | Kreator instalacji produktu Comarch<br>e-Sprawozdania - Zapraszamy!                                                                                                    |                                              |                                       |             |
|            | Instalator wykona kroki wymagane do zainstalowania produktu Comarch e<br>komputerze.                                                                                                    |                                              | dania na t                            | ym          |
|            | OSTRZEŻENIE: Ten program komputerowy jest chroniony prawami auto<br>międzynarodowymi. Kopiowanie bądź rozpowszechnianie tego programu<br>części bez upoważnienia może spowodować pociągnięcie do odpowied<br>maksymalnym zakresie dopuszczalnym przez prawo. | orskimi oraz<br>lub jakiejko<br>zialności cy | umowami<br>olwiek jego<br>wilnej i ka | )<br>rnej w |
|            | Anuluj < <u>₩</u> s                                                                                                    | tecz                                         | <u>D</u> alej                         | >           |
|            | Rys 3. Instalator programu                                                                                                    |                                              |                                       |             |
| Podręcznik |                                                                                                    |                                              |                                       |             |

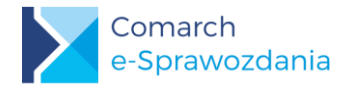

W czasie procesu instalacji należy wskazać lokalizację aplikacji oraz serwer klucza licencyjnego.

| <b>1</b>                                                      | e-Sprawozdania                                                                                                    | - 🗆 🗙                     |
|---------------------------------------------------------------|----------------------------------------------------------------------------------------------------|---------------------------|
| Wybierani                                                     | e folderu instalacji                                                                                                    |                           |
| Instalator zainstalu<br>Aby zainstalować<br>wprowadź folder p | uje produkt e-Sprawozdania w poniższym folderze.<br>go w tym folderze, kliknij przycisk Dalej. Aby zainstałować go<br>poniżej lub kliknij przycisk Przeglądaj. | o w innym folderze,       |
| <u>r</u> oider.<br> C:\Program File                           | es (x86)\Comarch SA\e-Sprawozdania\                                                                                                    | Przeglądaj<br>Koszt dysku |
| Zainstaluj produ<br>O Wszyscy<br>I Tylko ja                   | ikt e-Sprawozdania dla siebie lub dla wszystkich użytkowniko                                                                                                   | ów tego komputera:        |
|                                                               | Anuluj < Wstecz                                                                                                    | Dalej >                   |

Rys 4. Instalator

Do działania programu konieczne jest posiadanie licencji. W przypadku gdy klucz licencyjny znajduje się na innym komputerze należy wpisać adres serwera klucza. Dla aplikacji zintegrowanej z Comarch ERP Optima można ten krok pominąć

| il                                                                                                    | Comarch e-Sprawozdania | -  | □ ×             |  |  |
|----------------------------------------------------------------------------------------------------|------------------------|----|-----------------|--|--|
| Podanie serwe                                                                                                    | ra klucza              |    |                 |  |  |
| Program e-Sprawozdania automatycznie podłącza się do klucza sprzętowego na komputerze, na<br>którym jest uruchomiony. Jeżeli klucz sprzętowy znajduje się na innym urządzeniu, należy go wpis |                        |    |                 |  |  |
| Nazwa serwera klucza:                                                                                                    |                        |    |                 |  |  |
|                                                                                                    |                        |    |                 |  |  |
|                                                                                                    |                        |    |                 |  |  |
|                                                                                                    | Anuluj < <u>W</u> stee | DZ | <u>D</u> alej > |  |  |

Rys 5. Okno z lokalizacją klucza

Po poprawnej instalacji skrót programu będzie widoczny na pulpicie.

| Podręcznik<br>użytkownika |  |  |  |
|---------------------------|--|--|--|
|                           |  |  |  |

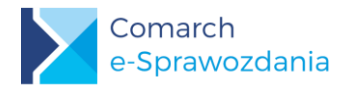

#### 3.3 Pierwsze uruchomienie

Po uruchomieniu programu wyświetlane jest okno konfiguracyjne, w którym użytkownik decyduje w jakim trybie należy uruchomić program. Aplikacja dostarczana jest z komponentami pozwalającymi na jego podłączenie do systemów:

- Comarch ERP Optima
- Comarch ERP XL
- Comarch ERP Altum.

Na tym poziomie można już skonfigurować połączenie aplikacji do systemu Comarch ERP.

| $\geq$                                                                                  | Ko                           | onfiguracja  | -     |     | ×      |  |  |  |
|-----------------------------------------------------------------------------------------|------------------------------|--------------|-------|-----|--------|--|--|--|
| Wybierz podstawowe parametry pracy:<br>Można je później zmienić w ustawieniach programu |                              |              |       |     |        |  |  |  |
| ✓ Współ                                                                                 | ✓ Współpraca z programem ERP |              |       |     |        |  |  |  |
| Współpr                                                                                 | aca z: E                     | RP Optima    |       |     | ~      |  |  |  |
| Operator                                                                                | r:                           |              |       |     | Ŷ      |  |  |  |
| Firma:                                                                                  |                              |              |       |     | Ŷ      |  |  |  |
|                                                                                         | Wersja de                    | monstracyjna | progr | amu |        |  |  |  |
|                                                                                         |                              |              |       | (   |        |  |  |  |
|                                                                                         |                              |              |       | Z   | Lapisz |  |  |  |

Rys 6. Parametry podłączenia do systemu ERP

Bardziej szczegółowo proces podłączenia i zmiany określonych początkowo parametrów, opisano w kolejnym punkcie.

# 4 Okno startowe

Aplikacja otwiera się widokiem okna startowego, gdzie określa się m.in. czy chcemy tworzyć nowe sprawozdanie finansowe, kontynuować poprzednio zakończoną prace, czy otworzyć zupełnie nowy plik z e-sprawozdaniem. W zależności od trybu w którym działa aplikacja okno startowe prezentuje inne przyciski.

#### 4.1 Wariant samodzielny

W wariancie samodzielnym aplikacji okno startowe pozwala na natychmiastowe rozpoczęcie pracy nad sprawozdaniem finansowym.

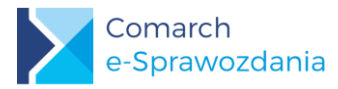

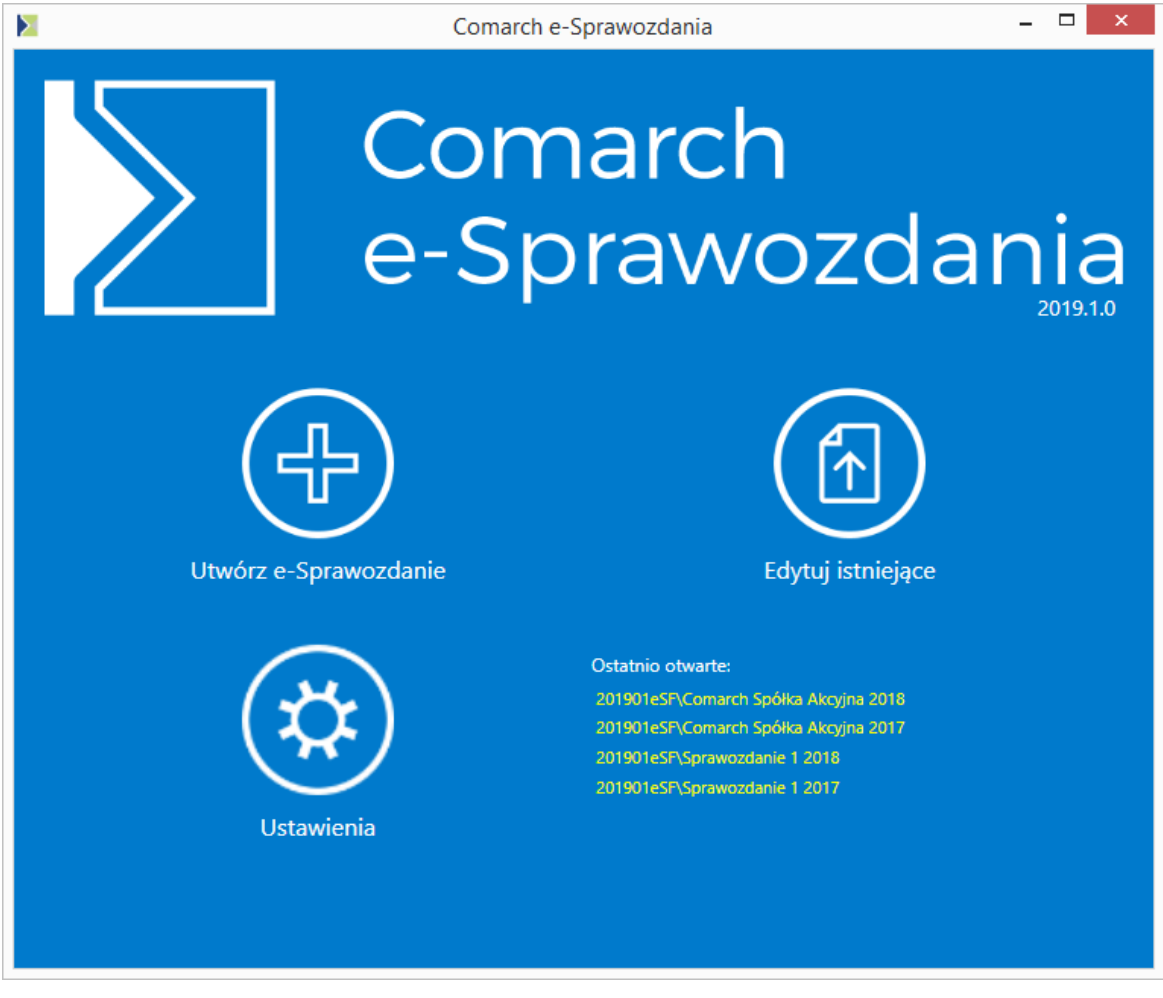

Rys 7. Ekran startowy aplikacji samodzielnej

Dostępne przyciski na oknie pozwalają na:

**Utwórz e-Sprawozdanie** – wskazanie katalogu, w którym zostanie utworzone nowe sprawozdanie finansowe oraz rozpoczęcie nad nim pracy

Edytuj istniejące – na otwarcie sprawozdania finansowe nad którym przerwaliśmy pracę, bądź też podgląd sprawozdania finansowego utworzonego przez inny podmiot

Ustawienia – edycję parametrów pracy programu

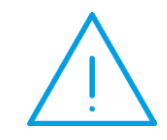

**Uwaga:** W przypadku edycji istniejącego sprawozdania wczytywana jest jego pełna zawartość W zależności od wielkości sprawozdania może to trwać nawet kilkadziesiąt sekund..

Na oknie znajduje się również sekcja Ostatnio otwarte, która pozwala na szybkie otwarcie pliku XML, bez konieczności ręcznego wskazywania jego lokalizacji.

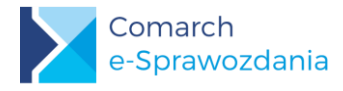

### 4.2 Ustawienia programu

Zmiana trybu pracy możliwe jest z wykorzystaniem przycisku Ustawienia.

| 📐 Ustawienia    |          | _        |         | $\times$    |
|-----------------|----------|----------|---------|-------------|
| Ustawienia prog | ramu:    |          |         |             |
| 🗹 Współpraca z  | programe | m ERP    |         |             |
| Współpraca z:   | ERP XL   |          |         | ~           |
| Serwer klucza:  | HEL\SQL  | 2014::11 | 6253852 | 1           |
|                 |          |          |         |             |
|                 |          |          |         | Zapisz<br>! |

Rys 8. Ustawienia programu

Na oknie ustawień możliwe określenie systemu ERP z którym ma się integrować oraz wskazać Serwer klucza. W przypadku gdy pole Serwer klucza jest nieuzupełnione, możliwe jest wybranie pracy aplikacji w trybie demonstracyjnym.

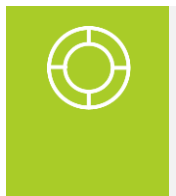

Wskazówka: W trybie współpracy z programem Comarch ERP Optima nie ma potrzeby wskazanai serwera klucza. Odpowiednia informacja jest przesylana między aplikacjami w momencie nawiązania połączenia.

## 4.3 Wariant zintegrowany

W wariancie zintegrowanym aplikacji, okno startowe pozwala na wybór firmy, której sprawozdania finansowe chcemy zobaczyć. Decyzja czy operator będzie miał do tego sprawozdania dostęp zależy od systemu ERP, z którym aplikacja się integruje. W systemach z rodziny Comarch ERP decydowało będzie o tym dodatkowe uprawnienie na karcie operatora.

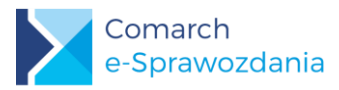

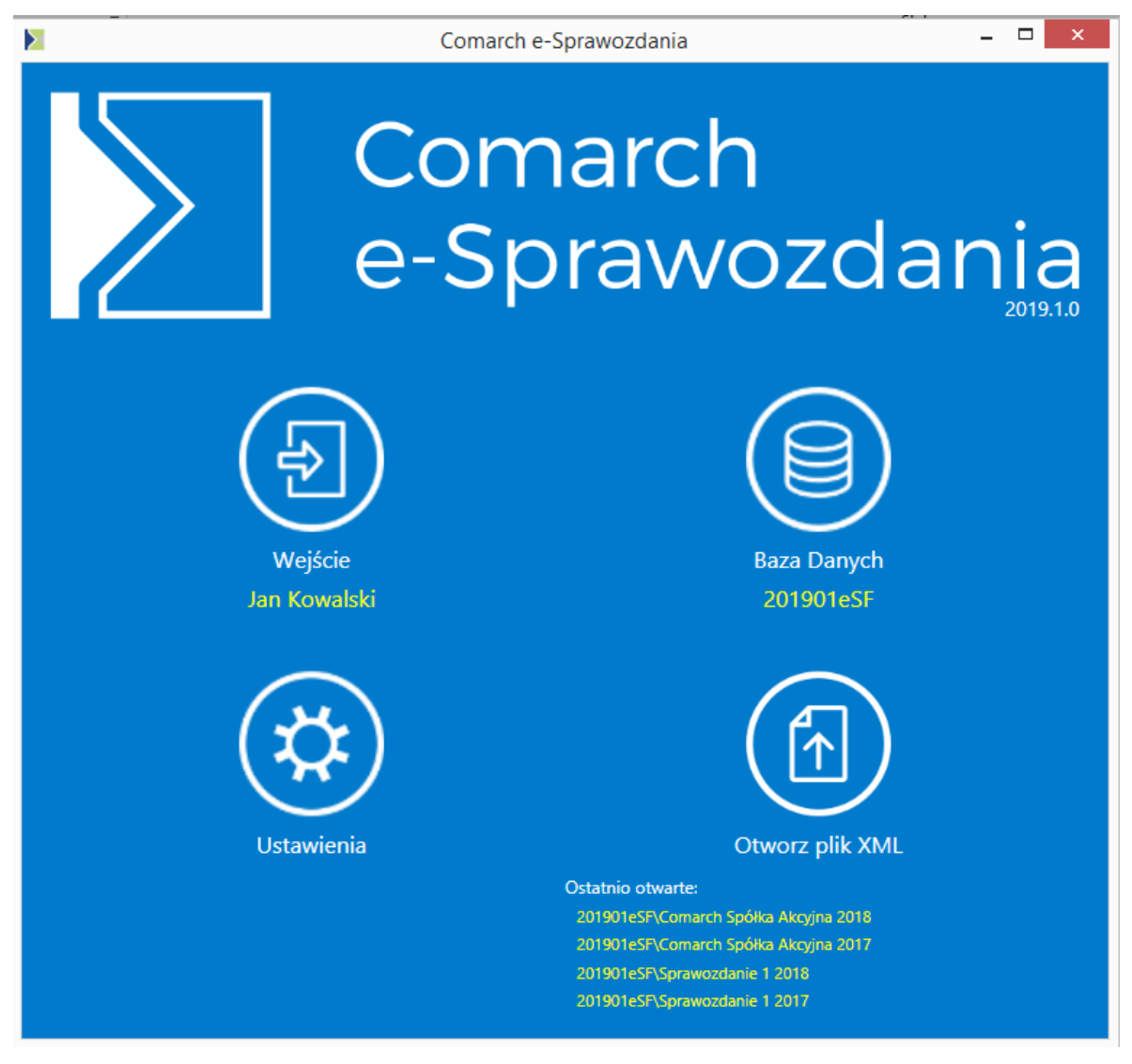

Rys 9. Ekran startowy aplikacji zintegrowanej

W stosunku do ekranu w wariancie samodzielnym zrezygnowano z przycisku **Utwórz e-Sprawozdanie**, gdyż sprawozdanie będzie tworzone w kontekście danej firmy i przechowywane na jej bazie danych w systemie ERP.

#### 4.3.1 Baza danych

Po wciśnięciu przycisku **Baza danych** ukaże się okno zawierające informacje o aktualnie podłączonej bazie danych oraz identyfikator operatora dla którego nastąpi połączenia. Nazwa użytkownika pochodzi z listy operatorów danej firmy, którzy mają prawo sprawozdanie finansowe otworzyć i edytować.

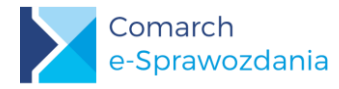

|                | Połączenie – 🗆 🗙       |
|----------------|------------------------|
| Parametry pole | įczenia z bazą danych: |
| Baza danych:   | 201901eSF 🗸            |
| Operator:      | JKOWAL                 |
| Firma:         | ABC Spółka Akcyjna 🔍   |
|                | Zapisz                 |

Rys 10. Parametry połączenia z bazą danych

W przypadku instalacji wielofirmowych możliwe jest również wskazanie firmy dla której sprawozdanie finansowe będzie tworzone.

Informacja o aktualnie podłączonej bazie danych jest wyświetlona na ekranie startowym żółtym kolorem, poniżej przycisku Baza danych.

#### 4.3.2 Wejście do bazy

Poniżej przycisku Wejście wyświetlana jest nazwa operatora, który został wybrany jako użytkownik e-sprawozdań. Po kliknięciu przycisku wyświetlone zostanie okno logowania do systemu.

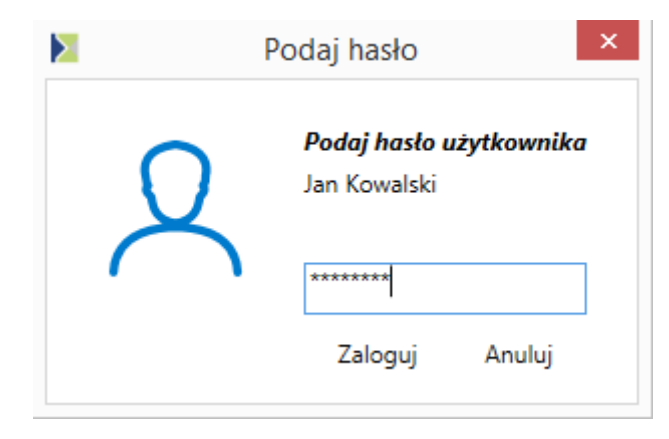

Rys 11. Okno logowania

Na oknie należy podać hasło, które użytkownikowi zostało przypisane w bazie danych do której się łączy. Sama aplikacja nie przechowuje listy użytkowników i haseł. Wszystkie informacje weryfikowane są przez współpracujący system ERP.

#### 4.3.3 Lista sprawozdań finansowych

Po wejściu operatora do bazy danych zostanie wyświetlona lista sprawozdań finansowych, które się tam znajdują.

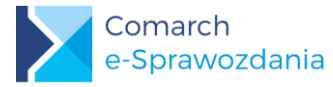

|                    | >   | Lista e-Sprawozdań finansowych  | —          |                   | ×            |          |      |
|--------------------|-----|---------------------------------|------------|-------------------|--------------|----------|------|
|                    |     | Nazwa                           | Na dzień   | Data sporządzenia | Typ sp       | rawozd   | ania |
|                    |     | Comarch Spółka Akcyjna          | 31.12.2017 | 28.03.2018        | Jednos       | tka duża | 3    |
|                    | Þ   | Comarch Spółka Akcyjna          | 31.12.2018 | 12.02.2019        | Jednos       | tka duża | 3    |
|                    |     | Comarch Healthcare Spółka Akcyj | 31.12.2018 | 15.02.2019        | Jednos       | tka duża | à    |
|                    |     |                                 |            |                   |              |          |      |
|                    | Fil | tr:                             |            | Rok bilansowy: -  | wszystkie    | 2-       | ~    |
| Importuj Eksportuj |     |                                 |            | (                 | -<br>Dodaj ( | Q)twórz  | Usuń |

Rys 12. Lista sprawozdań finansowych

Przechowywana w bazie lista sprawozdań finansowych niekoniecznie musi dotyczyć wybranej Firmy. Możliwe jest zaimportowanie dowolnego sprawozdania np. spółki zależnej. Służy do tego przycisk **Importuj**.

Wybraną listę można filtrować zarówno po nazwie jak i po roku za który dane sprawozdanie zostało sporządzone. Każde sprawozdanie znajdujące się na liście można:

- Edytować lub podejrzeć za pomocą przycisku Otwórz
- V Usunąć niepotrzebne przyciskiem Usuń
- Zapisać plik XML ze sprawozdaniem na dysku za pomocą Eksportuj
- Utworzyć nowe e-sprawozdanie za pomocą przycisku Dodaj

# 5 Tworzenie sprawozdania

## 5.1 Tworzenie pliku XML

Dla sprawozdań finansowych w wersji zintegrowanej punkt ten można pominąć.

Aby utworzyć nowe e-sprawozdanie w trybie samodzielnym należy na oknie startowym wybrać opcję Utwórz e-Sprawozdanie. Pojawi się okno z prośbą o wskazanie nazwy i lokalizacji nowego pliku XML.

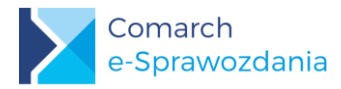

|                                                                                                    |                      |              |                   | Za  | apisywanie jako  |          |                     |       | ×  |
|----------------------------------------------------------------------------------------------------|----------------------|--------------|-------------------|-----|------------------|----------|---------------------|-------|----|
| € ∋ - ↑ 🎚                                                                                                    | ▶ Ten komp           | outer ► Dys  | ik lokalny (H:) → | eSF |                  |          | ✓ C Przeszukaj: eSF |       | ,P |
| Organizuj 🔻 Nov                                                                                                    | wy folder            |              |                   |     |                  |          |                     | •     | 0  |
| E Pulpit                                                                                                    | ^ Nazv               | va           | *                 |     | Data modyfikacji | Тур      | Rozmiar             |       |    |
| 🙆 IBARD Sync                                                                                                    | i 📔                  | Healthcare_2 | 2018.xml          |     | 2018-12-18 13:48 | Plik XML | 346 KB              |       |    |
| <ul> <li>Ten komputer</li> <li>Dokumenty</li> <li>Muzyka</li> <li>Obrazy</li> <li>Pobrane</li> <li>Pulpit</li> <li>Wideo</li> <li>Dysk lokalny (G</li> <li>Dysk lokalny (F</li> </ul> | :)<br>e:<br>;)<br>;) |              |                   |     |                  |          |                     |       |    |
| Nazwa pliku:                                                                                                    |                      |              |                   |     |                  |          |                     |       | ~  |
| Zapisz jako typ:                                                                                                    | e-Sprawozdar         | nia finansow | e (*.xml)         |     |                  |          |                     |       | ۷  |
| ) Ukryj foldery                                                                                                    |                      |              |                   |     |                  |          | Zapisz              | Anulu | ų  |

Rys 13. Wskazanie lokalizacji pliku

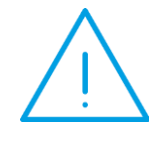

**Uwaga:** Zgodnie z założeniami przekazywania sprawozdania do KRS utworzony plik XML jest przechowywany w formie niezaszyfrowanej. Aby zapobiec dostępowi do znajdujących się tam informacji osobom nieuprawnionym, należy umieścić go w lokalizacji z ograniczonym dostępem.

Po podaniu powyższych danych okno aplikacji przejdzie do kreatora parametrów sprawozdania.

# 5.2 Parametry kreacji sprawozdania

Użytkownik przy tworzeniu nowego e-Sprawozdania Finansowego wypełnia podstawowe dane spółki. Aplikacja na podstawie wypełnionych wstępnie parametrów tworzy szablon wymaganych zestawień księgowych.

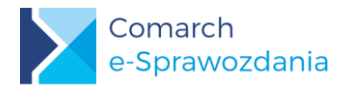

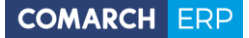

|          | Comarc                                                                                                    | n e-Sprawozdania [Comarch Spółka Akc                                                                                                    | cyjna]                                                                                                    | - 🗆 🗙 |
|----------|----------------------------------------------------------------------------------------------------|----------------------------------------------------------------------------------------------------|----------------------------------------------------------------------------------------------------|-------|
|          | Ogólne                                                                                                    |                                                                                                    |                                                                                                    |       |
| 💼 Ogólne | Nazwa firmy: Comarch Spółka Akcyjna                                                                                                    |                                                                                                    |                                                                                                    |       |
| ₩yjście  | Numer identyfikacyjny<br>KRS<br>NIP<br>Numer: [000003]<br>Sprawozdanie za okres od: 2018-01-02<br>Data sporządzenia: 2019-02-01<br>Typ sprawozdania<br>Jednostka duża (zał. nr 1 UoR)<br>Jednostka mała (zał. nr 5 UoR)<br>Jednostka mikro (zał. nr 4 UoR) | 7947<br>d 15 do: 2018-12-31 15<br>15<br>Zestawienia<br>Rachunek zysków i strat<br>O Porównawczy Kalkulacyjny<br>Zestawienie zmian w kapitale własnym<br>Kalkulacja podatku dochodowego<br>Rachunek przepływów pieniężnych<br>O Bezpośredni O Pośredni | Wartości w sprawozdaniu<br>W złotych i groszach<br>W tysiącach złotych<br>Dodaj przekształcone dane porównawcze |       |
|          |                                                                                                    |                                                                                                    | Utworz plik<br>i przejdź dalej                                                                                  |       |

Rys 14. Parametry generacji sprawozdania

Na oknie oprócz nazwy podmiotu, dla którego sporządzane jest sprawozdanie finansowe należy podać jej numer identyfikacyjny.

- W przypadku jednostek wpisanych do rejestru przedsiębiorców Krajowego Rejestru Sądowego należy wybrać KRS.
- W przypadku podatników podatku dochodowego od osób fizycznych należy wybrać NIP.

W dalszym kroku należy określić typ sprawozdania, czyli załącznik do Ustawy o Rachunkowości, który będzie wzorcem dla tworzonego sprawozdania.

Następnie należy określić z jakich zestawień składa się sprawozdanie finansowe tej jednostki i w jaki sposób będą prezentowane jej dane liczbowe. Wybrać można sprawozdanie prezentowane w złotych i groszach oraz w zaokrągleniu do tysięcy złotych. W przypadku sprawozdań w tysiącach nie ma możliwości podawania wartości po przecinku.

Parametr Dodaj przekształcone dane porównawcze określa czy ma być prezentowana dodatkowa kolumna zawierająca dane przekształcone w przypadku gdy wystąpiło zakłócenie porównywalności danych porównawczych. Jest to stosunkowo rzadka sytuacja wynikająca ze zmian przyjętych zasad rachunkowości lub korekt błędów popełnionych w poprzednich latach obrotowych. Domyślnie parametr ten jest odznaczony.

Po ustawieniu wszystkich parametrów sprawozdania należy wygenerować jego szablon. Służy do tego przycisk

**Utwórz plik i przejdź do następnego kroku** Po jego wciśnięciu na lewym pasku pojawią się dodatkowe przyciski, a aplikacja przechodzi do kroku uzupełnienia wprowadzenia do sprawozdania finansowego.

#### 5.3 Wprowadzenie

Wprowadzenie do sprawozdania finansowego zawiera podstawowe dane o jednostce.

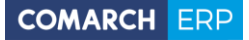

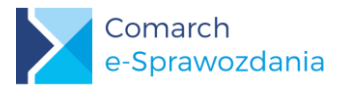

|                                         |                                                                                                    | e-Sprawozdania Finansow                        | /e                                | - 🗆 ×      |  |  |  |  |  |  |
|-----------------------------------------|----------------------------------------------------------------------------------------------------|------------------------------------------------|-----------------------------------|------------|--|--|--|--|--|--|
|                                         |                                                                                                    | Wprowadzenie do sprawozdania finans            |                                   |            |  |  |  |  |  |  |
| ÷                                       | Ogólne                                                                                                    | Dane identyfikujące                            | ^ ^                               |            |  |  |  |  |  |  |
| <u>n</u>                                | Wprowadzenie                                                                                                    | Nazwa firmy:                                   |                                   |            |  |  |  |  |  |  |
| <u>stð</u>                              | Aktuwa                                                                                                    | COMARCH HEALTHCARE SPÓŁKA AKCYJNA              | COMARCH HEALTHCARE SPÓŁKA AKCYJNA |            |  |  |  |  |  |  |
| J.                                      |                                                                                                    | Siedziba przedsiębiorstwa                      | iedziba przedsiębiorstwa          |            |  |  |  |  |  |  |
| Ðð                                      | Pasywa                                                                                                    | Województwo:                                   | Powiat:                           |            |  |  |  |  |  |  |
| ~~~~~~~~~~~~~~~~~~~~~~~~~~~~~~~~~~~~~~~ | Rach. zysków                                                                                                    | Małopolskie                                    |                                   |            |  |  |  |  |  |  |
| ~                                       |                                                                                                    | Gmina:                                         | Miejscowość:                      |            |  |  |  |  |  |  |
| গ্রি                                    | Zest. zmian w kap.                                                                                                    | Kraków                                         | Kraków                            |            |  |  |  |  |  |  |
| đ                                       | Deele en en la sulta de la sulta de | Ulica:                                         | Nr domu:                          | Nr lokalu: |  |  |  |  |  |  |
| es,                                     | Rach. przepływow                                                                                                    | ALEJA JANA PAWŁA II                            | 39A                               |            |  |  |  |  |  |  |
|                                         | Kalk. podatku                                                                                                    | Kod pocztowy:                                  | Poczta:                           |            |  |  |  |  |  |  |
|                                         |                                                                                                    | 31-864                                         | Kraków                            |            |  |  |  |  |  |  |
| Ē                                       | Pozostałe noty                                                                                                    | Oddział przedsiębiorcy zagranicznego           |                                   |            |  |  |  |  |  |  |
| <u>م</u> را                             | Muiécio                                                                                                    | Kody PKD określające podstawową działalność po | odmiotu                           | <u>^</u>   |  |  |  |  |  |  |
| Ψ                                       | vvyjscie                                                                                                    | Kod PKD                                        |                                   |            |  |  |  |  |  |  |
|                                         |                                                                                                    | ▶ 6201Z<br>0111Z                               |                                   | (+)        |  |  |  |  |  |  |
|                                         |                                                                                                    |                                                |                                   | ~          |  |  |  |  |  |  |

Rys 15. Wprowadzenie

Nazwa firmy przenosi się z zakładki Ogólne. Jeśli zachodzi potrzeba zmiany tej nazwy należy ją poprawić na tej zakładce.

W części danych identyfikacyjnych należy oprócz wskazania siedziby przedsiębiorstwa wymienić kody PKD określające podstawową działalność podmiotu. Wpisywane są tutaj wyłącznie same oznaczenia kodowe bez ich

słownego opisu. Aby dodać nowy kod należy użyć przycisku Dodaj

Obligatoryjne jest również dodanie opisu stosowanej polityki rachunkowości. Zgodnie ze schematem Ministerstwa zostało ono podzielone na 4 pola opisowe omawiające:

- a) przyjęte zasady rachunkowości w zakresie, w jakim ustawa pozostawia jednostce prawo wyboru,
- b) metody wyceny aktywów i pasywów (także amortyzacji),
- c) ustalenie wyniku finansowego,
- d) sposób sporządzenia sprawozdania finansowego.

Przewidziane na te sekcje pola nie zawierają żadnych ograniczeń długości tekstu. Nie jest jednak możliwe dodawanie tam własnych załączników bądź tabel.

W przypadku gdy jednostka chce uzupełnić wprowadzenie o dodatkowe elementy nieprzewidziane we wzorcu może skorzystać z ostatniej sekcji Informacje uszczegóławiające.

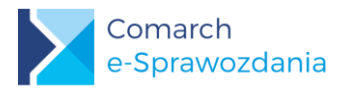

| R    | Doch micków        | Informacje uszczegółav                    | wiające                    | <u>^</u>                                                                                                    |
|------|--------------------|-------------------------------------------|----------------------------|----------------------------------------------------------------------------------------------------|
|      | Kach. Zyskow       | Informacje uszczegóławiające              | jednostki 🕀 📵              |                                                                                                    |
| \$   | Zest. zmian w kap. | Nazwa                                     | Opis                       | Nazwa pozycji:                                                                                                    |
|      |                    | <ul> <li>Zmiana składu zarządu</li> </ul> | W jednostce w ciągu roku d | Zmiana składu zarządu                                                                                                    |
| ,©   | Rach. przepływów   |                                           |                            | Opis:                                                                                                    |
|      | Kalk. podatku      |                                           |                            | W jednostce w ciągu roku doszlo do zmiany zarządu. Na<br>podstawie uchwały zgromadzenia współników z dnia 15.03.2018<br>roku ze stanowiska wiceprezesa zarządu został odwołany Pan<br>bech Karana w kujem zwiejneg zarządu z polić Kejer |
| Ē    | Pozostałe noty     |                                           |                            | Nowak.                                                                                                    |
| []}- | Wyjście            |                                           |                            |                                                                                                    |
|      |                    |                                           |                            |                                                                                                    |
|      |                    |                                           |                            |                                                                                                    |

Rys 16. Informacje uszczegóławiające

Aby dodać nową informację należy użyć przycisku Dodaj

# 5.4 Zestawienia liczbowe

#### 5.4.1 Układ zestawień

Główne zestawienia liczbowe sprawozdania finansowego czyli bilans podzielony na aktywa i pasywa, rachunek zysków i strat, a także rachunek przepływów pieniężnych i zestawienie zmian w kapitale własnym są prezentowane w strukturze drzewiastej.

Na lewym panelu prezentowany jest widok zestawienia z wpisanymi tam wartościami liczbowymi. W przypadku gdy operator chce zawęzić widok tylko do uzupełnionych pozycji może zaznaczyć parametr Ukryj puste wiersze, który znajduje się na górnym pasku.

Stopień ekranu przeznaczonego na lewy i prawy panel można regulować przeciągając za pomocą myszy rozdzielającą je belkę.

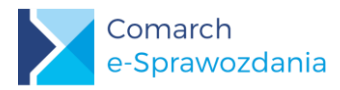

|        |                    | e-Spraw                                                                                     | ozdania Finansow | /e            |                      | - 🗆 ×                  |
|--------|--------------------|---------------------------------------------------------------------------------------------|------------------|---------------|----------------------|------------------------|
|        |                    | Aktywa                                                                                      |                  |               | Ukryj puste wiersze  |                        |
| Ē      | Ogólne             | Nazwa                                                                                       | Rok bieżący      | Rok poprzedni | Nazwa: I. Wartości r | niematerialne i prawne |
|        |                    | A. AKTYWA TRWAŁE                                                                            | 757 729,88       | 706 531,86    | Rok bieżący:         | 7 506,00               |
| ∏∎     | Wprowadzenie       | I. wartości niematerialne i prawne                                                          | 240 292 50       | 220.274.09    |                      | 11 110 00              |
|        | •                  | III. Należności długoterminowe                                                              | 249 203,30       | 525 214,50    | Kok poprzedni:       | 11 119,00              |
| M      | A                  | <ul> <li>IV. Investvcie długoterminowe</li> </ul>                                           | 493 448.50       | 358 334.50    | Wylicz automatyczni  | ie                     |
| 976    | Актуwa             | <ul> <li>V. Długoterminowe rozliczenia międzyokr</li> </ul>                                 | 7 491,88         | 7 803,38      | Suma podrzędny       | ych                    |
| ~      |                    | A B. AKTYWA OBROTOWE                                                                        | 2 349 155,74     | 2 085 008,68  | Nie uwzględniaj w su | umie                   |
| ଶ୍ୱା   | Pasywa             | 🔺 I. Zapasy                                                                                 | 405 687,00       | 348 934,40    |                      |                        |
|        |                    | 1. Materiały                                                                                |                  |               |                      |                        |
| X      | Rach zvsków        | <ol><li>Półprodukty i produkty w toku</li></ol>                                             |                  |               |                      |                        |
|        | Nach. Zyskow       | <ol><li>Produkty gotowe</li></ol>                                                           |                  |               |                      |                        |
| $\sim$ |                    | 4. Towary                                                                                   | 405 687,00       | 348 934,40    |                      |                        |
| ្រោ    | Zest. zmian w kap. | 5. Zaliczki na dostawy i usługi                                                             | 1 0 40 222 00    | 007.002.05    |                      |                        |
|        |                    | <ul> <li>II. Nalezności krótkoterminowe</li> <li>III. Inwestycie krótkoterminowe</li> </ul> | 007 659 49       | 897 092,85    |                      |                        |
| , S    | Rach. przepływów   | IV. Krótkoterminowe rozliczenia miedzyck                                                    | 5 587 36         | 4 396 55      |                      |                        |
|        |                    | C. NALEŻNE WPŁATY NA KAPITAŁ (FUND                                                          | 5 501,50         | 4 000,00      |                      |                        |
| Ē      | Kally podatky      | D. UDZIAŁY (AKCJE) WŁASNE                                                                   |                  |               |                      |                        |
|        | Kaik. pouatku      | AKTYWA RAZEM                                                                                | 3 106 885,62     | 2 791 540,54  |                      |                        |
| _      |                    |                                                                                             | -                |               |                      |                        |
|        | Pozostałe noty     |                                                                                             |                  |               |                      |                        |
|        |                    |                                                                                             |                  |               |                      |                        |
|        | Wviście            |                                                                                             |                  |               |                      |                        |
| 4      |                    |                                                                                             |                  |               |                      |                        |
|        |                    |                                                                                             |                  |               |                      |                        |
|        |                    |                                                                                             |                  |               |                      |                        |
|        |                    | 1                                                                                           |                  | v             |                      |                        |

Rys 17. Układ zestawień liczbowych

#### 5.4.2 Wpisywanie wartości

Na prawym panelu widoczna jest nazwa pozycji oraz pola umożliwiające wpisanie wartości dla roku bieżącego lub poprzedniego. Wartość danej pozycji można wpisać również bezpośrednio na drzewku po lewej stronie.

W przypadku gdy nie chcemy wpisywać wartości, a jedynie wykazać sumę elementów podrzędnych należy wykorzystać parametr Wylicz automatycznie.

Jeśli jakiś element ma nie być brany do wyliczenia wartości pozycji nadrzędnej należy zaznaczyć parametr Nie uwzględniaj w sumie.

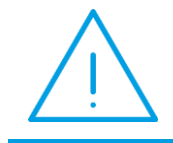

**Uwaga:** Sumowaniu podlegają jedynie bezpośrednio podrzędne elementy. Zmiana wartości zapasów nie wpłynie na sumę aktywów, jeśli pozycja Aktywa obrotowe nie jest wyliczana automatycznie.

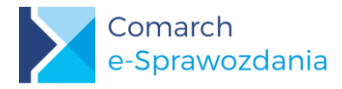

#### 5.4.3 Import zestawień księgowych z ERP

Zamiast ręcznie uzupełniać wartości w poszczególnych elementach sprawozdania można je zaimportować

bezpośrednio z zestawień księgowych współpracującego systemu ERP. Służy do tego przycisk Importuj zestawienie księgowe, znajdujący się górnym pasku aplikacji.

Po jego wciśnięciu ukaże się lista dostępnych zestawień księgowych.

|   |              | Nazwa              | Typ jednostki  | Zestawienie              |
|---|--------------|--------------------|----------------|--------------------------|
|   |              | Bilans_d           | Jednostka duża | Bilans                   |
|   | $\checkmark$ | RZiS w. porównd    | Jednostka duża | RZiS Porównawczy         |
|   |              | RZiS w. kalkulacd  | Jednostka duża | RZiS Kalkulacyjny        |
| Þ |              | RPP m.pośrednia_d  | Jednostka duża | Rach. przepływów pienięż |
|   |              | Zmiany w kapit włd | Jednostka duża | Zest. zmian w kapitale   |
| ( | ٩            |                    |                |                          |

Rys 18. Lista zestawień księgowych

Po wybraniu jednego lub kilku zestawień z systemu ERP należy wcisnąć przycisk Importuj. Dane w e-Sprawozdaniach zostaną automatycznie uzupełnione.

Jeśli dane znajdujące się w e-Sprawozdaniach są ostateczne i obawiamy się ich nadpisaniem przy ponownym imporcie zestawienia księgowego, to na takiej pozycji należy zaznaczyć parametr Nie importuj wartości. Parametr ten jest dostępny na prawym panelu każdej gałęzi.

| Nazwa: 1.         | Koszty zakończonych prac |  |  |  |  |  |
|-------------------|--------------------------|--|--|--|--|--|
| Rok bieżący:      | 180,00                   |  |  |  |  |  |
| Rok poprzedni:    | 315,15                   |  |  |  |  |  |
| Wylicz automat    | Wylicz automatycznie     |  |  |  |  |  |
| 🗌 Nie uwzględnia  | j w sumie                |  |  |  |  |  |
| 🗌 Nie importuj wa | artości                  |  |  |  |  |  |
|                   |                          |  |  |  |  |  |

Rys 19. Nie importuj wartości

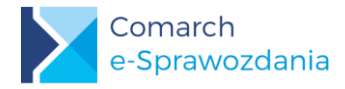

Dane nie zostaną również zaimportowane dla pozycji, dla których zaznaczono parametr Wylicz automatycznie.

Zestawienia księgowe można również zaimportować w postaci pliku XML z dysku twardego. Służy do tego przycisk Z dysku dostępny na oknie *Lista zestawień*.

Do odczytu zestawień księgowych Comarch stosuje własny format plików. Jego specyfikacja będzie dostępna wraz ze specyfikacją stosowanego API.

#### 5.4.4 Dodawanie własnych pozycji

Wygenerowany szablon sprawozdania można niemal dowolnie rozszerzać o kolejne pozycje. Służą do tego przyciski znajdujące się na górnym pasku:

Dodaj równoległą pozycję – dodawana jest pozycja na tym samym poziomie co aktualnie zaznaczona

Dodaj podpozycję – dodawana jest pozycja podrzędna do aktualnie zaznaczonej. Dostępne również za pomocą skrótu klawiaturowego *Ctrl* + *Shift* + *Insert*.

**Usuń pozycję** – usuwa zaznaczoną pozycję. Działa tylko dla wierszy dodanych przez użytkownika. Dostępne również za pomocą skrótu klawiaturowego *Shift* + *Delete*.

Przy dodaniu nowej pozycji oprócz wpisania jej wartości konieczne jest również uzupełnienie jej nazwy.

| R  | ac       | hunek zysków i stra                                   | t              |             |   | Ukryj puste wiersze     |
|----|----------|-------------------------------------------------------|----------------|-------------|---|-------------------------|
| Na | zwa      | 1                                                     | Rok bieżący    | Rok poprzed |   | Nazwa:                  |
| ۲  | Α.       | Przychody netto ze sprzed                             | 724 845,75     | 637 693,07  |   | Pak biotoon             |
| Þ  | В.       | Koszty sprzedanych produ                              | 500 027,00     | 480 930,04  |   | KOK DIEŻący:            |
|    | C.       | Zysk (strata) brutto ze sprz                          | 224 818,75     | 156 763,03  |   | Rok poprzedni:          |
|    | D.       | Koszty sprzedaży                                      | 68 135,00      | 64 540,00   |   |                         |
|    | Ε.       | Koszty ogólnego zarządu                               | 48 533,00      | 40 245,50   |   |                         |
|    | F.       | Zysk (strata) ze sprzedaży (                          | 108 150,75     | 51 977,53   |   | Nie uwzgiędniaj w sumie |
| Þ  | G.       | Pozostałe przychody oper                              | 913,54         | 10 622,80   |   |                         |
| Þ  | н.       | Pozostałe koszty operacyjne                           | 33 336,00      | 10 960,87   |   |                         |
|    | Ι.       | Zysk (strata) z działalności                          | 75 728,29      | 51 639,46   |   |                         |
| Þ  | J.       | Przychody finansowe                                   | 2 148,00       | 2 728,00    |   |                         |
| Þ  | К.       | Koszty finansowe                                      | 27 798,29      | 16 625,94   |   |                         |
|    | L.       | Zysk (strata) brutto (I+J-K)                          | 50 078,00      | 37 741,52   |   |                         |
| 4  | Μ.       | Podatek dochodowy                                     | 10 537,62      | 8 368,44    | 1 |                         |
|    |          | w tym część odroczona                                 | 6 830,62       | 5 894,44    |   |                         |
|    |          | 8                                                     |                |             |   |                         |
|    | N.<br>0. | Pozostale obowiazkowe z<br>Nazwa elementu jest wymaga | ana. 50 078,00 | 37 741,52   |   |                         |

Rys 20. Pozycje własne użytkownika

Dodatkowe pozycje zostaną także dodane w przypadku, gdy zostały one zdefiniowane na zestawieniu księgowym importowanym z systemu ERP.

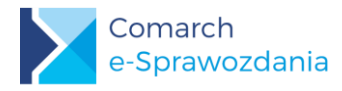

#### 5.4.5 Zestawienie zmian w kapitale własnym

Zestawienie zmian w kapitale własnym zostało zaprezentowane w możliwe czytelny sposób, czyli prezentując pozycje od siebie zależne na tym samym poziomie.

Aby ułatwić porównywanie wartości z bilansem dodano nieuwzględnione we wzorze węzły Kapitał podstawowy, zapasowy, z aktualizacji wyceny, rezerwowy, oraz wynik z lat ubiegłych, które prezentują wartości tych kapitałów na koniec okresu. Są one wyliczane automatycznie, ale nie są przenoszone do wynikowego pliku XML.

Rozbudowano także sposób wyliczeń automatycznych. Domyślnie nie sumują one elementów podrzędnych ale elementy logicznie powiązane, czyli np. Kapitał zapasowy na koniec okresu jest sumą jego wartości na początek okresu oraz jego zmian w ciągu roku.

| Zestawienie zmian w kapitale w                       | łasnym 🤄    |               | kryj pu | iste wiersze |          |            |
|------------------------------------------------------|-------------|---------------|---------|--------------|----------|------------|
| Nazwa                                                | Rok bieżący | Rok poprzedni |         | Nazwa:       | Kapitał  | (fundusz)  |
| I. Kapitał (fundusz) własny na początek okr          | 661 046,00  | 629 386,00    | $\sim$  | L.           |          | 521 244 20 |
| 1. Kapitał podstawowy                                | 8 125,00    | 8 051,00      |         | Rok bieżący  | r:       | 521 244,30 |
| <ul> <li>A 2. Kapitał zapasowy</li> </ul>            | 521 244,30  | 487 672,70    |         | Rok poprze   | dni:     | 487 672,70 |
| Kapitał (fundusz) zapasowy na początek ok            | 487 672,00  | 458 146,00    |         | Wylicz a     | utomati  | vcznie     |
| Zmiany kapitału (funduszu) zapasowego                | 33 572,30   | 29 526,70     |         | VVyncz a     | utomat   | ycznie     |
| Kapitał (fundusz) zapasowy na koniec okresu          | 521 244,30  | 487 672,70    |         | sum          | a poorz  | eanycn     |
| <ul> <li>3. Kapitał z aktualizacji wyceny</li> </ul> | 105 926,00  | 118 818,00    |         | Nie uwz      | ględniaj | w sumie    |
| <ul> <li>4. Kapitały rezerwowe</li> </ul>            | 745,00      | 745,00        |         |              |          |            |
| 5. Wynik z lat ubiegłych                             |             | 174,00        |         |              |          |            |
| <ul> <li>6. Wynik netto</li> </ul>                   | 41 049,00   | 45 584,00     |         |              |          |            |
| II. Kapitał (fundusz) własny na koniec okres         | 677 089,00  | 661 044,00    |         |              |          |            |
| III. Kapitał (fundusz) własny, po uwzględnie         | 677 089,00  | 661 044,00    |         |              |          |            |

Rys 21. Wyliczenia w Zestawieniu zmian w kapitale własnym

#### 5.4.6 Rachunek przepływów pieniężnych

Analogicznie jak w przypadku Zestawienia zmian w kapitale własnym zostały rozbudowane niektóre pozycje wyliczeń automatycznych.

Również tutaj nie sumują one wyłącznie elementów podrzędnych, ale też elementy logicznie powiązane jak przepływy pieniężne netto z określonej działalności.

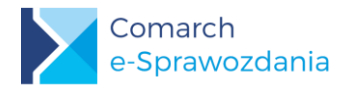

| Rachunek przepływów pieniężnych                                           |             | 🗌 Ukryj puste wie | rsze         |                         |
|---------------------------------------------------------------------------|-------------|-------------------|--------------|-------------------------|
| Nazwa                                                                     | Rok bieżący | Rok poprze        | Nazwa:       | II. Przepływy pieniężne |
| A. Przepływy środków pieniężnych z działalności operacyjnej               | 48 564,00   | 48 343,00 ^       |              | 10.020.75               |
| I. Zysk (strata) netto                                                    | 48 564,00   | 48 343,00         | Kok bieżący: | - 19 956,75             |
| <ul> <li>II. Korekty razem</li> </ul>                                     | 80 488,80   | 67 041,60         | Rok poprzedi | ni: 3 194,90            |
| III. Przepływy pieniężne netto z działalności operacyjnej (I±II)          | 48 564,00   | 48 343,00         | Wylicz aut   | tomatycznie             |
| A B. Przepływy środków pieniężnych z działalności inwestycyjnej           | -19 938,75  | 3 194,90          | Vylicz au    | tomatycznie             |
| ▶ I. Wpływy                                                               | 18 548,55   | 28 673,40         |              |                         |
| ▶ II. Wydatki                                                             | 38 487,30   | 25 478,50         |              |                         |
| III. Przepływy pieniężne netto z działalności inwestycyjnej (I–II)        | -19 938,75  | 3 194,90          |              |                         |
| C. Przepływy środków pieniężnych z działalności finansowej                | 35 894,20   | 18 432,40         |              |                         |
| ▶ I. Wpływy                                                               | 55 894,20   | 38 432,40         |              |                         |
| ▶ II. Wydatki                                                             | 20 000,00   | 20 000,00         |              |                         |
| <li>III. Przepływy pieniężne netto z działalności finansowej (I–II)</li>  | 35 894,20   | 18 432,40         |              |                         |
| D. Przepływy pieniężne netto, razem                                       | 64 519,45   | 69 970,30         |              |                         |
| <ul> <li>E. Bilansowa zmiana stanu środków pieniężnych, w tym:</li> </ul> | 64 519,45   | 69 970,30         |              |                         |
| F. Środki pieniężne na początek okresu                                    | 190 243,40  | 120 273,10        |              |                         |
| <ul> <li>G. Środki pieniężne na koniec okresu, w tym:</li> </ul>          | 254 762,85  | 190 243,40        |              |                         |

Rys 22. Rachunek przepływów pieniężnych

#### 5.4.7 Kalkulacja podatku dochodowego

Ministerstwo Finansów zdecydowało się rozdzielić Informację dodatkową na dwie części: kalkulację podatku dochodową oraz pozostałe noty i objaśnienia. Pierwsza z nich ma teraz ściśle określony układ.

Wychodząc od zysku brutto należy wskazać odrębnie trwałe i przejściowe różnice korygujące zysk brutto do podstawy opodatkowania i w konsekwencji podatku dochodowego.

W przypadku pozycji o wartości większych bądź równych 20 tysięcy złotych należy obowiązkowo podać podstawę prawną (przynajmniej numer artykułu).

Dla kwoty składającej się na taką pozycję można również dodatkowo rozpisać jaka część tej kwoty pochodzi z zysków kapitałowych, a jaka z innych źródeł przychodów.

| azwa                                                                                                    | Rok bieżący | Rok poprz | Nazwa:      | Amortyzacja niej | podatkowa   |               |
|----------------------------------------------------------------------------------------------------|-------------|-----------|-------------|------------------|-------------|---------------|
| A. Zysk (strata) brutto za dany rok                                                                                                    | 53 735,00   | 48 551,00 | Wartość     | pozycji          |             |               |
| <ul> <li>B. Przychody zwolnione z opodatkowania (trwałe różnice pomiędzy zyski</li> <li>C. Przychody niepodlegające opodatkowania w roku bieżącym, w tym:</li> </ul> |             |           |             |                  | Rok bieżący | Rok poprzedni |
| D. Przychody podlegające opodatkowania w roku bieżącym, ujęte w księ                                                                                                 |             |           | Wartość     | łączna           | 25 432,70   | 28 645,30     |
| E. Koszty niestanowiące kosztów uzyskania przychodów (trwałe różnice p                                                                                               | 46 787,20   | 47 194,80 |             |                  |             |               |
| Pozostałe                                                                                                    | 21 354,50   | 18 549,50 | z zysków    | kapitałowych     |             |               |
| Amortyzacja niepodatkowa                                                                                                    | 25 432,70   | 28 645,30 | z innych    | źródeł przychodó | w           |               |
| F. Koszty nieuznawane za koszty uzyskania przychodów w bieżącym roku,                                                                                                |             |           |             |                  |             |               |
| G. Koszty uznawane za koszty uzyskania przychodów w roku bieżącym uj                                                                                                 |             |           | Desistances | 16               | List 1 Dist | Lit .         |
| H. Strata z lat ubiegłych, w tym:                                                                                                    |             |           | Podstawa p  | orawna: Art.     |             |               |
| I. Inne zmiany podstawy opodatkowania, w tym:                                                                                                    |             |           |             |                  |             |               |
| J. Podstawa opodatkowania podatkiem dochodowym                                                                                                    | 100 522.00  | 95 746.00 |             |                  |             |               |
| K Dedetek deele deele                                                                                                    | 10 000 00   | 10 102 00 |             |                  |             |               |

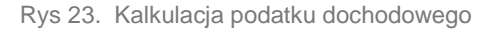

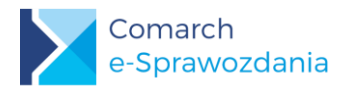

#### 5.4.8 Pozostałe noty i objaśnienia

#### 5.4.8.1 Wymogi Ministerstwa

Informacja dodatkowa jest mocno powiązana ze specyfiką jednostki i bardzo trudno byłoby ją ustrukturyzować. Aby niepotrzebnie nie ograniczać jednostek Ministerstwo wprowadziło tutaj tylko kilka wymogów:

- 1. Musi być dodana przynajmniej jedna nota
- 2. Każda nota składa się przynajmniej z opisu np. tytułu tej noty
- 3. Do noty można dodać tylko jeden załącznik, ale jego typ nie jest określony
- 4. Nazwa załącznika nie może zawierać polskich znaków ani spacji i musi być krótsza niż 55 znaków

W praktyce możliwe jest zatem dodanie całej informacji dodatkowa w formie załącznika pdf. Informacja dodatkowa jest następnie kodowana i umieszczana w treści pliku XML

#### 5.4.8.2 Ekran do pracy nad notami

W programie **Comarch e-Sprawozdania** wprowadzono natomiast szereg ułatwień, które mają usprawnić pracę nad notami. Ekran do pracy nad informacją dodatkową podzielono na dwie części:

Lewa część ekranu to lista not, na której widoczne są wszystkie wprowadzone noty. Prawa część natomiast umożliwia edycję pojedynczej noty.

|              |                    | e-Sprawozdania Finansowe 🗕 🗖 💽                                                                     |   |                                                                                                    |                               |                             |   |  |  |
|--------------|--------------------|----------------------------------------------------------------------------------------------------|---|----------------------------------------------------------------------------------------------------|-------------------------------|-----------------------------|---|--|--|
|              |                    | Pozostałe noty i objaśnienia 🕥 🔶 🕀 🗐 💿 🚯                                                           |   |                                                                                                    |                               |                             |   |  |  |
| Ð            | Ogólne             | Lista not:                                                                                         |   | Nota 20b. Przychody netto ze sprzedaży produktów (struktura terytorialna)                                                                                                    |                               |                             | ^ |  |  |
| ₪            | Wprowadzenie       | Opis<br>Nota 1a Wartości niematerialne                                                             | ^ |                                                                                                    |                               |                             |   |  |  |
| 6 <u>T</u> B | Aktywa             | Nota 2 Zmiany środków trwałych<br>Nota 3. Długoterminowe aktywa                                    |   |                                                                                                    |                               |                             | ~ |  |  |
| Ð            | Pasywa             | Nota 4. Zwolnienia podatkowe<br>Nota 5. Należności - struktura w<br>Nota 20b. Przychody netto ze s |   | PRZYCHODY NETTO ZE SPRZEDAŻY PRODUKTÓW (STRUKTURA TERYTORIALNA)                                                                                                    | w tys.<br>2017                | zł<br>2016                  | ^ |  |  |
| 2            | Rach. zysków       | Nota 21. Przychody struktura rz                                                                    |   | a) kraj<br>- od jednostek powiązanych, w tym:<br>- od jednostek załeźnych                                                                                                    | 365 244<br>19 035<br>19 035   | 336 096<br>19 415<br>19 415 |   |  |  |
| <u>ি</u>     | Zest. zmian w kap. |                                                                                                    |   | -od pozostałych jednostek, w klórych emitent posiada zaangażowanie w kapitale, w tym:<br>-od jednostek stowarzyszonych                                                                                  | 751                           | 762                         |   |  |  |
| Ţ            | Rach. przepływów   |                                                                                                    |   | o jesport<br>- od jednostek powlązanych, w tym:<br>- od jednostek zależnych                                                                                                    | 348 531<br>222 572<br>222 572 | 203 751<br>203 751          |   |  |  |
|              | Kalk. podatku      |                                                                                                    |   | <ul> <li>-od pozostałych jednostek, w których emitent posiada zaangażowanie w kapitale, w tym:</li> <li>-od jednostek stowarzyszonych</li> <li>Przychodu posto za sprzedaży nonduktów razem.</li> </ul> | 10<br>10<br>713 775           | 6<br>690 520                |   |  |  |
|              | Rezestale poty     |                                                                                                    |   | - od jednostek powiązanych, w tym:<br>- od jednostek zależnych                                                                                                    | 241 607<br>241 607            | 223 166                     |   |  |  |
|              | FOZOSIAIE NOLY     |                                                                                                    |   | -od pozostałych jednostek, w kórych emitent posiada zaangażowanie w kapitale, w tym:<br>-od jednostek stowarzyszonych                                                                                   | 761                           | 768                         |   |  |  |
| - (Jz-       | Wyjście            |                                                                                                    | ~ | Przychody.png                                                                                                    |                               |                             | ~ |  |  |

Rys 24. Dodatkowe noty i objaśnienia

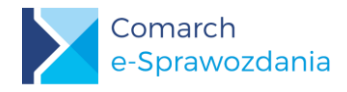

#### 5.4.8.3 Praca z listą not

Nową notę można dodać za pomocą przycisku **Dodaj notę** Dodaj notę Znajdującą się na górnym pasku. Jeśli zachodzi

konieczność usunięcia wskazanej pozycji można tego dokonać wykorzystując przycisk **Usuń notę** . Można również zmienić pozycję danej noty na liście za pomocą przycisków **Przesuń notę do góry i Przesuń notę** w dół , które także znajdują się na górnym pasku.

#### 5.4.8.4 Edycja noty

Górną część ekranu do edycji not zajmuje pole tekstowe, które umożliwia wpisanie jej tytułu oraz dodatkowej informacji tekstowej, jeżeli taka jest wymagana.

Jeśli zachodzi konieczność dodania załącznika, którym będzie np. tabela można ją dodać za pomocą przycisku

Dodaj załącznik (). W celujego usunięcia można skorzystać z przycisku Usuń załącznik ().

Na dolnej części prawego panelu widzimy podgląd załącznika, w przypadku dokumentów o rozszerzeniu .pdf, .jpg, .jpeg, .png.

Jeśli takiego pliku nie da się w łatwy sposób odczytać np. .xls, . to zostanie wyświetlony napis Podgląd niedostępny. W zależności od ustawień komputera może być również od razu wywołane okno systemowe z pytaniem czy taki załącznik od razu otworzyć w dedykowanej aplikacji.

| RZYCHODY NEITO ZE SPRZEDAZY PRODUKTOW (STRUKTURA TERYTORIALNA)                        | 2017    | 2016    |  |
|---------------------------------------------------------------------------------------|---------|---------|--|
|                                                                                       | 2017    | 226.006 |  |
| a/Naj                                                                                 | 10 025  | 10 415  |  |
| -od jednodek zależnych                                                                | 19 035  | 19 4 15 |  |
| -od pozostałych jednostek, w których emitent posiada zaangażowanie w kapitale, w tym: | 751     | 762     |  |
| - od jednostek stowarzyszonych                                                        | 751     | 762     |  |
| b)eksport                                                                             | 348 531 | 354 424 |  |
| - od jednostek powiązanych, w tym:                                                    | 222 572 | 203 751 |  |
| - od jednostek zależnych                                                              | 222 572 | 203 751 |  |
| -od pozostałych jednostek, w których emitent posiada zaangażowanie w kapitale, w tym: | 10      | 6       |  |
| - od jednostek stowarzyszonych                                                        | 10      | 6       |  |
| rzychody netto ze sprzedaży produktów, razem                                          | 713 775 | 690 520 |  |
| - od jednostek powiązanych, w tym:                                                    | 241 607 | 223 166 |  |
| - od jednostek zależnych                                                              | 241 607 | 223 166 |  |
| -od pozostałych jednostek, w których emitent posiada zaangażowanie w kapitale, w tym: | 761     | 768     |  |
| - od jednostek stowarzyszonych                                                        | 761     | 768     |  |

Rys 25. Podgląd załącznika

Zawsze na dole widoczna będzie nazwa załącznika. Klikając na nazwę pliku wywołamy jego podgląd w oddzielnym oknie..

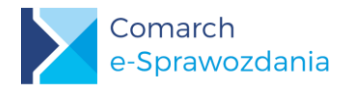

# 6 Kończenie pracy

# 6.1 Zapis i wyjście

Aby zapisać bieżący stan pracy do pliku XML należy skorzystać z przycisku **Zapisz sprawozdanie** , który znajduje się na górnym pasku z prawej strony. Przycisk staje się aktywny w przypadku, gdy zostały wprowadzone jakieś zmiany w sprawozdaniu.

Aby sprawdzić, czy w naszym pliku nie został popełniony błąd, który uniemożliwiałby złożenie sprawozdania należy

# wykorzystać przycisk Zapisz i waliduj ze schemą MF

|                      | e-Sprawozdania Finansowe [COMARCH HEALTHCARE SPÓŁKA AKCYJNA] – 🗆 🔀                                                                                                    |
|----------------------|----------------------------------------------------------------------------------------------------|
|                      | Rachunek zysków i strat                                                                                                    |
| adzenie              | Nazwa       Rok bieżący       Rok poprz         > A. Przychody netto ze sprz       724 845,75       637 693,07         > B. Koszty sprzedanych pro       500 027,00       480 930,04         C. Zysk (strata) brutto ze s       224 818,75       156 763,03         D. Koszty sprzedaży       68 135,00       64 540,00         E. Koszty ogólnego zarządu       48 533,00       40 245,50         J. Zysk (strata) ze sprzedaż       108 150,75       51 977,53         J. G. Pozostałe kost       COMARCH       ERP       Nie uzupełniono wymaganych pól |
| ysków<br>nian w kap. | I. Zysk (strata) z         J. Przychody fina         K. Koszty finansc         L. Zysk (strata) b         M. Podatek doch         A. Szczegóły                                                                                                    |
| rzepływów<br>odatku  | w tym część od<br>Rachunek zysków i strat:<br>Nazwa elementu jest wymagana.                                                                                                    |
| ałe noty             | ОК                                                                                                    |

Rys 26. Walidacja pliku

Zakończyć pracę z programem można za pomocą przycisku aplikacji położonego z lewej strony.

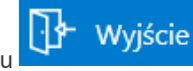

znajdującego się na pasku zakładek

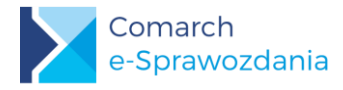

# 6.2 Wydruki

Możliwe jest wydrukowanie informacji znajdujących się w e-Sprawozdaniu finansowym. Przycisk **Wydrukuj sprawozdanie** dostępny jest na górnym pasku przycisków.

| Akt  | ty۱                                            | wa                                 |    |                                        |              |                | ] Uk | kryj puste wiersze ( | 9 8 C                     |  |  |
|------|------------------------------------------------|------------------------------------|----|----------------------------------------|--------------|----------------|------|----------------------|---------------------------|--|--|
| Nazw | /a                                             |                                    |    |                                        | Rok bieżący  | Rok poprzedni  |      | Nazwa: b)            | budynki, lokale i obiekty |  |  |
| ⊿ A  |                                                | AKTYWA TRWAŁE                      |    |                                        | 2 372 294,04 | 4 2 200 392,32 |      |                      | 1 540 200 00              |  |  |
|      | 4                                              | I. Wartości niematerialne i prawne |    | niematerialne i prawne                 | 580 215,36   | 6 624 384,10   | 0    | Rok bieżący:         | 1 548 308,08              |  |  |
|      |                                                | 1.                                 |    | Koszty zakończonych prac rozwojow      |              |                |      | Rok poprzedni:       | 1 490 548,22              |  |  |
|      |                                                | 2.                                 |    | Wartość firmy                          |              |                |      | Mulice automa        | tucznie                   |  |  |
|      |                                                | 3.                                 |    | Inne wartości niematerialne i prawne   | 580 215,36   | 624 384,10     |      |                      |                           |  |  |
|      |                                                | 4.                                 |    | Zaliczki na wartości niematerialne i p |              |                |      | Nie uwzględnia       | aj w sumie                |  |  |
|      | <ul> <li>II. Rzeczowe aktywa trwałe</li> </ul> |                                    |    | e aktywa trwałe                        | 1 633 828,68 | 1 576 008,22   |      | 🔄 Nie importuj w     | artości                   |  |  |
|      |                                                | <b>⊿</b> 1.                        |    | Środki trwałe                          | 1 633 828,68 | 1 576 008,22   |      |                      |                           |  |  |
|      |                                                |                                    | a) | grunty (w tym prawo użytkowani         | 85 460,00    | 85 460,00      |      |                      |                           |  |  |
|      |                                                |                                    | b) | budynki, lokale i obiekty inżynier     | 1 548 368,68 | 1 490 548,22   |      |                      |                           |  |  |
|      |                                                |                                    | c) | urządzenia techniczne i maszyny        |              |                |      |                      |                           |  |  |
|      |                                                |                                    | d) | środki transportu                      |              |                |      |                      |                           |  |  |
|      |                                                |                                    | e) | inne środki trwałe                     |              |                |      |                      |                           |  |  |
|      |                                                | 2.                                 |    | Środki trwałe w budowie                |              |                |      |                      |                           |  |  |

Rys 27. Wydruk sprawozdania

Po jego wciśnięciu zostanie otwarty podgląd wydruku. Takie sprawozdanie można od razu wydrukować bądź wyeksportować w innych formatach m.in. PDF, .xls (Excel), lub .doc (Word).

| Raport                                                                         |                                                       |                                                         | -      |          |     |
|--------------------------------------------------------------------------------|-------------------------------------------------------|---------------------------------------------------------|--------|----------|-----|
| 3 💦 🛄 📴 🚼 Wpisz tekst do wyszukan 🔻 📑 🎝 / 15 ·                                 | <b>*</b> <del>-</del>                                 |                                                         | SAP CR | IYSTAL R | EPC |
| BILANS                                                                         |                                                       |                                                         |        |          |     |
| Aktywa Dane w PLN                                                              |                                                       |                                                         |        |          |     |
|                                                                                | Kwota na dzień<br>kończący<br>bieżący rok<br>obrotowy | Kwota na dzień<br>kończący<br>poprzedni rok<br>obrotowy |        |          |     |
| A. AKTYWA TRWAŁE                                                               | 2 372 294,04                                          | 2 200 392,32                                            |        |          | l   |
| I. Wartości niematerialne i prawne                                             | 580 215,36                                            | 624 384,10                                              |        |          |     |
| <ol> <li>Koszty zakończonych prac rozwojowych</li> </ol>                       |                                                       |                                                         |        |          |     |
| 2. Wartość firmy                                                               |                                                       |                                                         |        |          |     |
| <ol><li>Inne wartości niematerialne i prawne</li></ol>                         | 580 215,36                                            | 624 384,10                                              |        |          | L   |
| <ol> <li>Zaliczki na wartości niematerialne i prawne</li> </ol>                |                                                       |                                                         |        |          |     |
| II. Rzeczowe aktywa trwałe                                                     | 1 633 828,68                                          | 1 576 008,22                                            |        |          |     |
| 1. Środki trwałe                                                               | 1 633 828,68                                          | 1 576 008,22                                            |        |          |     |
| <ul> <li>a) grunty (w tym prawo użytkowania wieczystego<br/>gruntu)</li> </ul> | 85 460,00                                             | 85 460,00                                               |        |          |     |
| <ul> <li>b) budynki, lokale i obiekty inżynierii lądowej i wod</li> </ul>      | nej 1 548 368,68                                      | 1 490 548,22                                            |        |          |     |
| c) urządzenia techniczne i maszyny                                             |                                                       |                                                         |        |          |     |

Rys 28. Podgląd wydruku i eksport na dysk

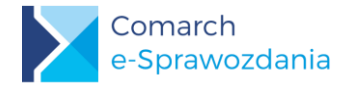

Domyślnie sekcja informacji dodatkowej zawiera jedynie tytuł i opis noty oraz informację o załączniku.

#### INFORMACJA DODATKOWA

Dane w PLN

Nota 1. Zmiany w stanie wartości niematerialnych i prawnych

Nota1.pdf

Nota 2. Zmiany w stanie środków trwałych

Nota2.pdf

Wartość nieamortyzowanych przez jednostkę środków trwałych. Nie dotyczy spółki

Rys 29. Wygląd informacji dodatkowej

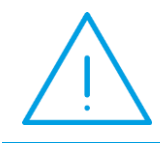

**Uwaga:** Ze względu na mechanizm dodania dowolnego typu załącznika do sprawozdania finansowego (np. arkusza kalkulacyjnego) w gestii użytkownika pozostawiono drukowanie dołączonych plików.

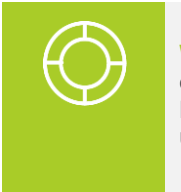

Wskazówka: W przypadku gdy użytkownik zdecyduje się na umieszcenie w tekście informacji obrazów załączanych not, zalecamy eksport wydruku sprawozdania finansowego w formacie Microsoft Word. Dodatkowo zyska on możliwość sformatowania opisów not według własnego uznania, bądź dodania własnych elementów np. loga firmy na stronie tytułowej.

### 6.3 Podpis i złożenie sprawozdania

W późniejszym czasie do programu zostanie dodana możliwość bezpośredniego składania podpisów elektronicznych pod przygotowanym plikiem XML. Na chwilę obecną możliwe jest dodanie takiego podpisu za pomocą aplikacji dołączonych przez producentów zakupionego certyfikatu kwalifikowanego.

Ministerstwo Sprawiedliwości nie przygotowało żadnego interfejsu umożliwiającego zdalne złożenie sprawozdania finansowego do KRS. Konieczne jest zatem jego ręczne złożenie za pomocą portalu <u>https://ekrs.ms.gov.pl/rdf/rd/</u>

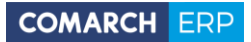

| Spis ilustra | acji:                                             |     |
|--------------|---------------------------------------------------|-----|
| Rys 1.       | Instalator wydruków SAP Crystal Reports           | . 5 |
| Rys 2.       | Odinstalowanie silnika wydruków                   | . 6 |
| Rys 3.       | Instalator programu                               | . 6 |
| Rys 4.       | Instalator                                        | . 7 |
| Rys 5.       | Okno z lokalizacją klucza                         | . 7 |
| Rys 6.       | Parametry podłączenia do systemu ERP              | . 8 |
| Rys 7.       | Ekran startowy aplikacji samodzielnej             | . 9 |
| Rys 8.       | Ustawienia programu                               | 10  |
| Rys 9.       | Ekran startowy aplikacji zintegrowanej            | 11  |
| Rys 10.      | Parametry połączenia z bazą danych                | 12  |
| Rys 11.      | Okno logowania                                    | 12  |
| Rys 12.      | Lista sprawozdań finansowych                      | 13  |
| Rys 13.      | Wskazanie lokalizacji pliku                       | 14  |
| Rys 14.      | Parametry generacji sprawozdania                  | 15  |
| Rys 15.      | Wprowadzenie                                      | 16  |
| Rys 16.      | Informacje uszczegóławiające                      | 17  |
| Rys 17.      | Układ zestawień liczbowych                        | 18  |
| Rys 18.      | Lista zestawień księgowych                        | 19  |
| Rys 19.      | Nie importuj wartości                             | 19  |
| Rys 20.      | Pozycje własne użytkownika                        | 20  |
| Rys 21.      | Wyliczenia w Zestawieniu zmian w kapitale własnym | 21  |
| Rys 22.      | Rachunek przepływów pieniężnych                   | 22  |
| Rys 23.      | Kalkulacja podatku dochodowego                    | 22  |
| Rys 24.      | Dodatkowe noty i objaśnienia                      | 23  |
| Rys 25.      | Podgląd załącznika                                | 24  |
| Rys 26.      | Walidacja pliku                                   | 25  |
| Rys 27.      | Wydruk sprawozdania                               | 26  |
| Rys 28.      | Podgląd wydruku i eksport na dysk                 | 26  |
| Rys 29.      | Wygląd informacji dodatkowej                      | 27  |

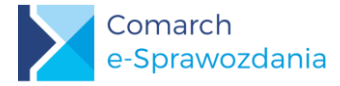

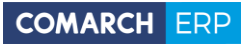

Nieautoryzowane rozpowszechnianie całości lub fragmentu niniejszej publikacji w jakiejkolwiek postaci jest zabronione. Wykonywanie kopii metodą kserograficzną, fotograficzną, a także kopiowanie na nośniku filmowym, magnetycznym lub innym, powoduje naruszenie praw autorskich niniejszej publikacji.

Copyright © 2019 COMARCH Wszelkie prawa zastrzeżone.